# SINAMICS S120: Control of the Safety Integrated Basic Functions via onboard terminals

**SINAMICS S120** 

**Application example • November 2012** 

# **Applications & Tools**

Answers for industry.

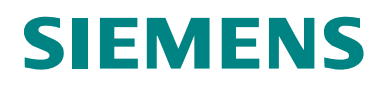

#### **Siemens Industry Online Support**

This article is taken from the Siemens Industry Online Support. The following link takes you directly to the download page of this document:

http://support.automation.siemens.com/WW/view/en/65569732

#### Caution

The functions and solutions described in this article confine themselves to the realization of the automation task predominantly. Please take into account furthermore that corresponding protective measures have to be taken up in the context of Industrial Security when connecting your equipment to other parts of the plant, the enterprise network or the Internet. Further information can be found under the Item-ID 50203404.

http://support.automation.siemens.com/WW/view/de/50203404

If you have any questions about this document, please send an e-mail to the following address:

safety.team.motioncontrol.i-dt@siemens.com

You can also actively use our Technical Forum from the Siemens Industry Online Support regarding this subject. Add your questions, suggestions and problems and discuss them together in our strong forum community:

http://www.siemens.de/forum-applikationen

# SIEMENS

**SINAMICS S120** 

terminals

Application example

Control of the Safety Integrated

Basic Functions via onboard

| Task                                     | 1 |
|------------------------------------------|---|
| Solution                                 | 2 |
| Basics about the Safety<br>Functions     | 3 |
| Configuration and Project<br>Engineering | 4 |
| Commissioning the application            | 5 |
| Operating the Application                | 6 |
| References                               | 7 |
| Contact                                  | 8 |
| History                                  | 9 |

Control of the Safety Basic Functions

# Warranty and liability

Note

The Application Examples are not binding and do not claim to be complete regarding the circuits shown, equipping and any eventuality. The Application Examples do not represent customer-specific solutions. They are only intended to provide support for typical applications. You are responsible for ensuring that the described products are used correctly. These application examples do not relieve you of the responsibility to use safe practices in application, installation, operation and maintenance. When using these Application Examples, you recognize that we cannot be made liable for any damage/claims beyond the liability clause described. We reserve the right to make changes to these Application Examples at any time without prior notice. If there are any deviations between the recommendations provided in these application examples and other Siemens publications – e.g. Catalogs – the

We do not accept any liability for the information contained in this document.

contents of the other documents have priority.

Any claims against us – based on whatever legal reason – resulting from the use of the examples, information, programs, engineering and performance data etc., described in this Application Example shall be excluded. Such an exclusion shall not apply in the case of mandatory liability, e.g. under the German Product Liability Act ("Produkthaftungsgesetz"), in case of intent, gross negligence, or injury of life, body or health, guarantee for the quality of a product, fraudulent concealment of a deficiency or breach of a condition which goes to the root of the contract ("wesentliche Vertragspflichten"). The damages for a breach of a substantial contractual obligation are, however, limited to the foreseeable damage, typical for the type of contract, except in the event of intent or gross negligence or injury to life, body or health. The above provisions do not imply a change of the burden of proof to your detriment.

Any form of duplication or distribution of these Application Examples or excerpts hereof is prohibited without the expressed consent of Siemens Industry Sector.

# **Table of contents**

| Warra | anty and          | liability4                                                                                                    |  |
|-------|-------------------|----------------------------------------------------------------------------------------------------|--|
| 1     | Task              |                                                                                                    |  |
|       | 1.1               | Overview                                                                                                    |  |
| 2     | Solution          |                                                                                                    |  |
|       | 2.1<br>2.2        | Overview of the overall solution                                                                                                    |  |
| 3     | Basics a          | about the Safety Functions13                                                                                                    |  |
| 4     | Configu           | ration and Project Engineering14                                                                                                    |  |
|       | 4.1<br>4.2<br>4.3 | Basic commissioning of the SINAMICS drives (without safety)    14      Parameterization of the safety functions    25      Acceptance test    27 |  |
| 5     | Commis            | sioning the application28                                                                                                    |  |
|       | 5.1<br>5.2        | Requirements for operation                                                                                                    |  |
| 6     | Operatir          | ng the Application29                                                                                                    |  |
|       | 6.1<br>6.2        | Overview                                                                                                    |  |
| 7     | Referen           | ces                                                                                                    |  |
|       | 7.1<br>7.2        | Related literature    31      Internet links specifications    31                                                                                |  |
| 8     | Contact           |                                                                                                    |  |
| 9     | History.          |                                                                                                    |  |

# 1 Task

### 1.1 Overview

### Introduction

The implementation of safety concepts is facilitated significantly through the use of drive-integrated safety engineering and its use also simplifies the verification of the required safety category for a machine.

The user is also supported by the Safety-Evaluation-Tool.

In the following application example, the drive-integrated safety functions are controlled via the onboard terminals.

Other variants for the control of the drive-integrated safety functions when using a TM54F terminal expansion module, as well as the control via PROFIsafe are described in further application examples.

### Overview of the automation task

The following figure provides an overview of the automation task.

Fig. 1-1 Overview of the automation task

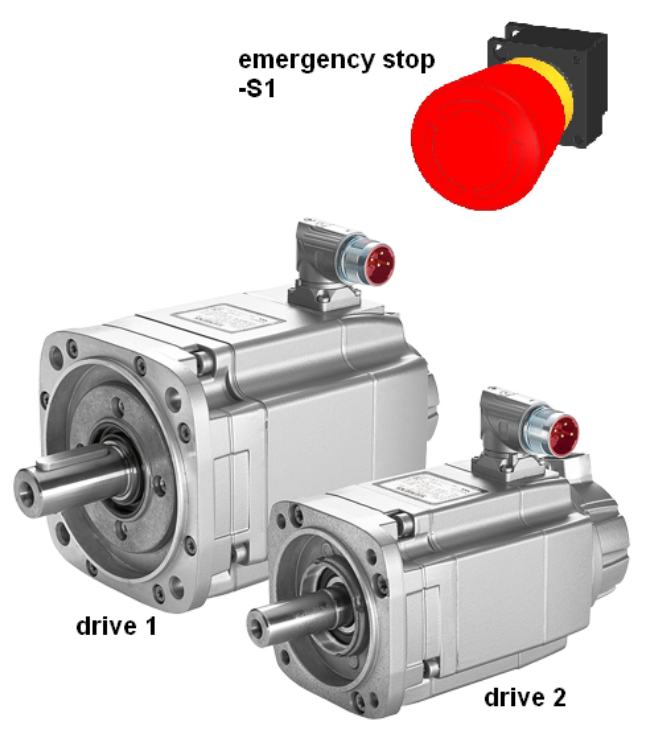

### Description of the automation task

A plant is to be safely shut down after actuation of the emergency stop button, whereby each drive is to be switched torque-free.

This is to be implemented with the safety functions integrated in the SINAMICS S120, which can be controlled without additional hardware.

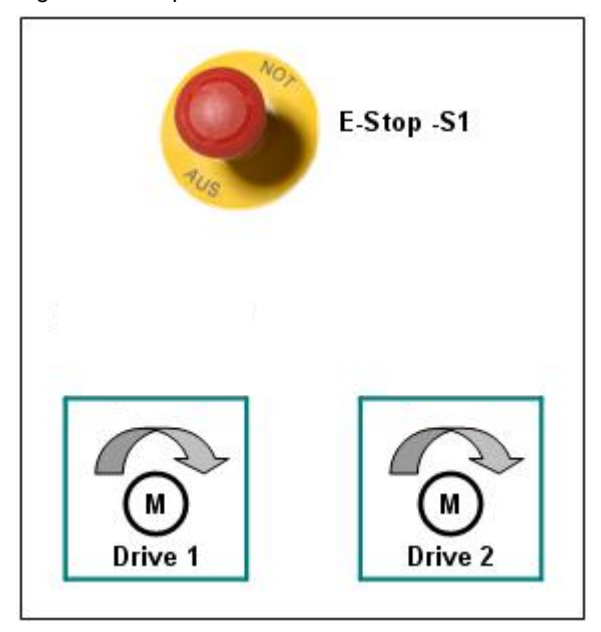

When the -S1 emergency stop button is actuated, the drive-integrated Safe Torque Off (STO) safety function is to be triggered on drive 1 and the Safe Stop 1 (SS1) safety function on drive 2. The pulses are suppressed immediately on drive 1 and it then coasts to a standstill. After actuation of the -S1 emergency stop button, drive 2 is braked along the configurable OFF3 ramp (to standstill) and then switches to the STO state after a parameterizable time.

**Note** The EP terminals of the Double Motor Module and a common digital input of the Control Unit for both drives (grouping) are used for the two-channel control of the STO and SS1 Basic Functions.

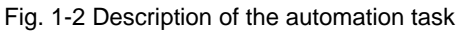

# 2 Solution

### 2.1 Overview of the overall solution

### Schematic diagram

The following schematic figure shows the most important components of the solution:

Fig. 2-1 Overview

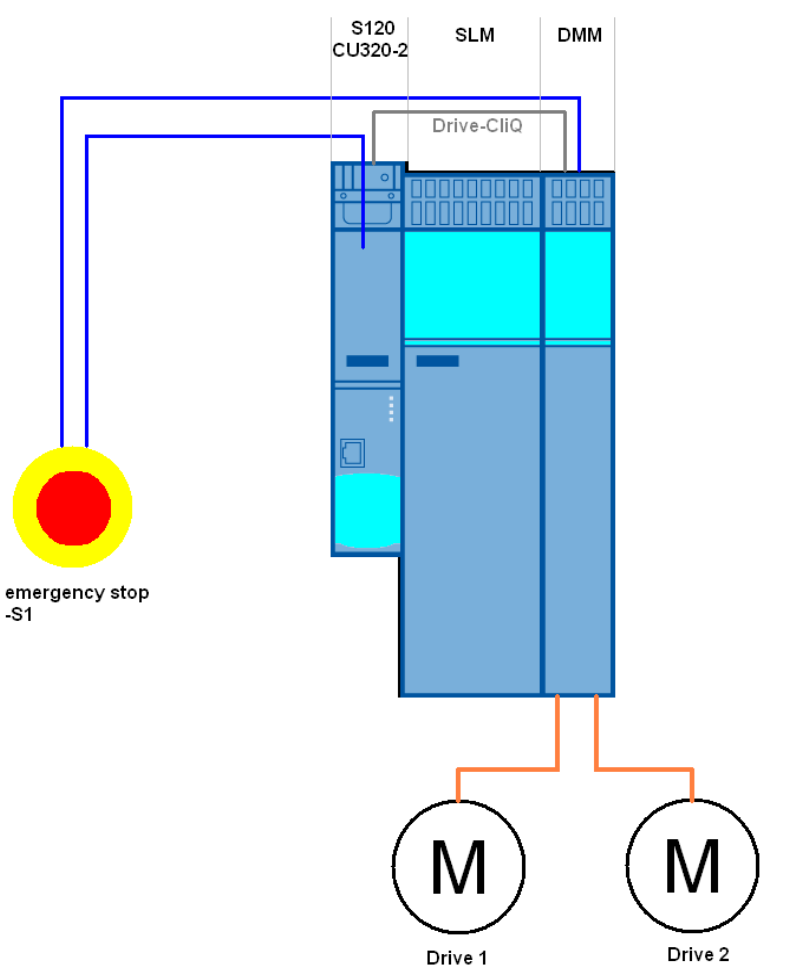

The control of the STO and SS1 Basic Functions on a SINAMICS S120 drive lineup is shown in this function example.

The drive line-up in the booksize format comprises an infeed and a Double Motor Module. The two servomotors, which are independent of one another, are controlled from the Double Motor Module. A Smart Line Module is used as infeed.

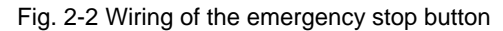

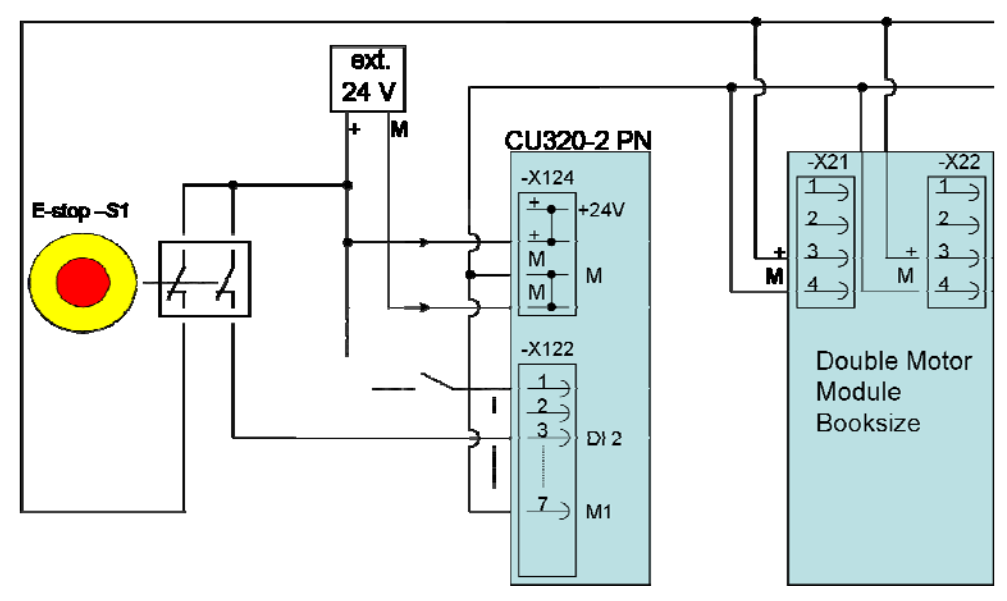

The -S1 two-channel emergency stop mushroom pushbutton is connected to the Control Unit and the EP terminals of the Double Motor Module (-X21 and -X22). To do this, one channel is connected to an arbitrary digital input of the Control Unit, e.g. to DI 2. The other channel is connected to the EP terminals of the Motor Module (terminals 3 and 4). This wiring ensures two independent shutdown paths, which guarantees the safety category SIL2, PL d, Cat. 3.

When an emergency stop (-S1) is required, drive 1 is shut down with the driveintegrated STO function and drive 2 with SS1.

### **DRIVE-CLiQ** connection

Fig. 2-3 DRIVE-CLiQ wiring

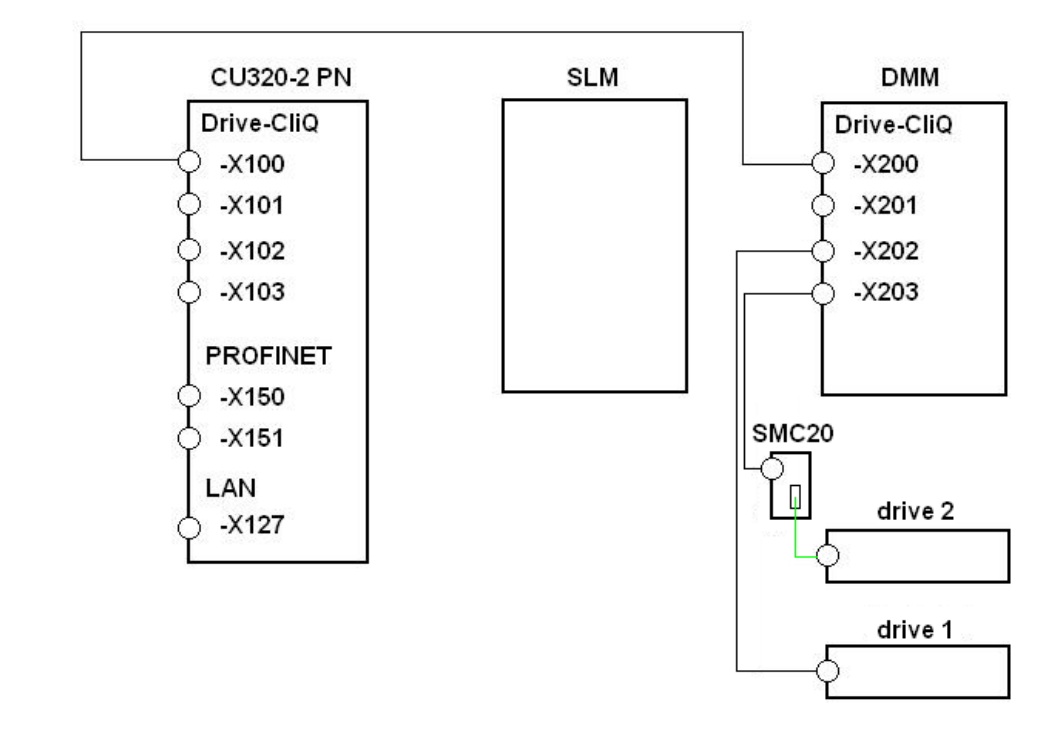

Note

In this function example, the PROFINET interface (-X150 / -X151) of the CU320-2 PN is used exclusively for the commissioning of the SINAMICS.

#### Advantages

The application described here offers you the following advantages:

- Simple control of the safety functions integrated in the drive.
- Simple design using standard technology.
- The existing system can be quickly and simply expanded.
- Space-saving and favorably-priced design using integrated safety functions additional hardware is not required.
- User-specific safety concepts can be implemented on this basis.

#### Differentiation

This application does not contain a description of:

- The safety functions of the SINAMICS S120
- The general drive functions of the SINAMICS S120 and
- The hardware interfaces of the CU320-2

It is assumed that readers have basic knowledge of these topics.

Information on these topics can be found in the documents in the references.

#### **Required knowledge**

It is assumed that readers have basic knowledge of the configuration of SINAMICS S120 drives with the STARTER or SIMOTION SCOUT engineering software.

### 2.2 Hardware and software components used

The application was created with the following components:

### Hardware components

Table 2-1 Hardware used

| Component                  | Qty | Order number       | Note                                                                        |
|----------------------------|-----|--------------------|-----------------------------------------------------------------------------|
| SIMOTION training case     | 1   | 6ZB2470-0AE00      | As an alternative, a<br>SINAMICS S120<br>training case can also<br>be used. |
| CompactFlash card          | 1   | 6SL3054-0ED00-1AB0 |                                                                             |
| Control Unit CU320-2<br>PN | 1   | 6SL3040-1MA01-0AA0 | As an alternative, a<br>CU320-2 DP can also<br>be used.                     |

**Note** The function example was tested with the hardware components listed here. Alternatively, other components with the same function may be used. In such a case, a different parameter assignment and different wiring of the components may be required.

#### Standard software and firmware components

Table 2-2 Hardware used

| Component        | Qty | Order number | Note                                                  |
|------------------|-----|--------------|-------------------------------------------------------|
| STARTER V4.3.1.0 | 1   |              | Alternatively,<br>SIMOTION SCOUT can<br>also be used. |

#### Table 2-3 Firmware used

| Component              | Qty | Order number | Note |
|------------------------|-----|--------------|------|
| SINAMICS firmware V4.5 | 1   |              |      |

#### Sample files and projects

The list below contains all the files and projects used in this example.

Table 2-4 Documents and files

| Component                             | Note                                           |
|---------------------------------------|------------------------------------------------|
| 65569732_MC_FE_I_015_V10.zip          | This zipped file contains the STARTER project. |
| 65569732_MC_FE_I_015_V10.pdf          | This document.                                 |
| 65569732_MC_FE_I_015_en62061_V10.set  | SET project in accordance with IEC 62061.      |
| 65569732_MC_FE_I_015_iso13849_V10.set | SET project in accordance with IOS 13849.      |

## **3** Basics about the Safety Functions

The safety functions integrated in the SINAMICS S120 are in accordance with IEC 61800-5-2. The Safety Integrated Basic Functions that are freely available with all SINAMICS S120 drives contain the following safety functions.

| Name | Function              | Description                                                                                                    |
|------|-----------------------|----------------------------------------------------------------------------------------------------|
| STO  | Safe Torque Off       | <ul> <li>Safe disconnection of the torque-generating power supply to the motor.</li> <li>The "Switching On Inhibited" condition prevents the drive from restarting. (Stop function, Category 0 according to EN 60204-1)</li> </ul>                                                                    |
| SBC  | Safe brake<br>control | <ul> <li>SBC is only used when there is a motor<br/>brake; the motor brake is connected to the<br/>power connector through the outputs.</li> <li>SBC always responds in conjunction with<br/>STO or when internal safety monitoring<br/>functions respond with safe pulse<br/>suppression.</li> </ul> |
| SS1  | Safe Stop 1           | <ul> <li>Quick shutdown of the drive along the OFF3 ramp.</li> <li>Quick shutdown is also possible through braking from a higher-level controller (e.g. SIMOTION) (SS1E).</li> <li>After a delay time has expired, transition to STO. (Stop function, Category 1 according to EN 60204-1)</li> </ul>  |

The following safety functions are contained in the Basic Functions:

Control of these Safety Basic Functions can be via PROFIsafe, via a fail-safe input of a CU310-2 as well as via the onboard terminals of the CU320-2.

In the following application example, the drive-integrated Safety Basic Functions are controlled via the onboard terminals.

Table 4-1:

# 4 Configuration and Project Engineering

# 4.1 Basic commissioning of the SINAMICS drives (without safety)

Before the drive-integrated safety functions can be parameterized, the drives must be commissioned so far that they can be traversed.

| No. |                                                             | Action                                                                                                    |
|-----|-------------------------------------------------------------|----------------------------------------------------------------------------------------------------|
| 1.  | Open STARTER and create a new project with "Project > New". | We STARTER         Project       Target system       View       Options       Window       Help         New       Ctrl+N       Image: Start Start |
|     |                                                             | Save Ctrl+S Save and create copy Old project format Conversion of old Starter projects Check consistency Ctrl+Alt+K                                                                                                    |
| 2.  | You can now assign an arbitrary project name.               | New Project         User projects         Name         Storage path         Add to current multiproject         Name:         Type:                                                                                                    |
|     |                                                             | BasicFunctions     Project       Storage location (path):     F Library       D:\     Browse                                                                                                    |

| No. |                                     | Action                                 |                                              |          |
|-----|-------------------------------------|----------------------------------------|----------------------------------------------|----------|
| 3.  | STARTER - BasicFunctions            |                                        |                                              |          |
|     | Project Edit Target system View Upt | tions Window Help                      |                                              |          |
|     |                                     |                                        |                                              |          |
|     | BasicFunctions                      |                                        |                                              |          |
|     |                                     | Insert single drive unit               |                                              | X        |
|     | SINAMICS LIBRARIES                  | General Drive Unit / Bus Addres        | 8                                            | 1        |
|     |                                     | Device family:                         | SINAMICS                                     | ㅋ        |
|     |                                     | Device:                                | SINAMICS S120                                | <b>-</b> |
|     |                                     | Device characteristic:                 |                                              |          |
|     |                                     | Characteristic                         | Order no.                                    |          |
|     |                                     | CU310 DP<br>CU310 PN                   | 6SL3 040-0LA00-0Axx<br>6SL3 040-0LA01-0Axx   |          |
|     |                                     | CU310-2 CRANES DP<br>CU310-2 CRANES PN | 6SL3 040-1LA00-0Axx<br>6SL3 040-1L401-0Axy   |          |
|     |                                     | CU310-2 DP                             | 65L3 040-1LA00-0Axx                          |          |
|     |                                     | CU320                                  | 6SL3 040-1LA01-0Axx<br>6SL3 040-0MA00-0Axx   |          |
|     |                                     | 2 CU320-2 DP<br>2 CU320-2 PN           | 6SL3.040-1MA00-0Axx<br>6SL3.040-1MA01-0Axx   |          |
|     |                                     |                                        |                                              | -        |
|     |                                     | 2 Version:                             | 4.5                                          | -        |
|     |                                     | ×                                      |                                              |          |
|     |                                     | Online access:                         | IP                                           | •        |
|     |                                     | 4 Address:                             | 192.168.0.2                                  |          |
|     |                                     | Slot:                                  | 2                                            | 8        |
|     |                                     |                                        | Curved 1                                     | 11-1-    |
|     |                                     |                                        |                                              | нер      |
|     | The SINAMICS is then inserted i     | in the project. To do this, cli        | ck "Insert single drive unit" (1) and select | t the    |
|     | appropriate Control Unit (2) with   | firmware version (3) and IP            | address (4).                                 |          |
|     | In this example, a SINAMICS S1      | 20 CU320-2 PN with firmwa              | are V4.5 and IP address 192.168.0.2 has      | s been   |
| 4   | MarstARTER - BasicFunctions         |                                        |                                              |          |
| 4.  | Project Edit Target system View     | Options Window Help                    |                                              |          |
|     | □ 🚅 🗉 🛼 🚳 🐰 🖻                       | Settings                               | Ctrl+Alt+E                                   |          |
|     |                                     | Set PG/PC interface                    |                                              |          |
|     | BasicFunctions                      | Installation of libraries and techn    | ology packages                               |          |
|     | Insert single drive unit            | Compare                                |                                              |          |
|     | > Overview                          |                                        |                                              |          |
|     | ⊡                                   |                                        |                                              |          |
|     |                                     |                                        |                                              |          |
|     | 🗈 💼 Infeeds                         | ata                                    |                                              |          |
|     | Encoder                             | 115                                    |                                              |          |
|     | ⊕ 📄 Drives                          |                                        |                                              |          |
|     |                                     |                                        |                                              |          |
|     |                                     |                                        |                                              |          |
|     | The interface of your pressor       | nming dovice is est to as              | anling on the Control Unit                   |          |
|     | To do this click "Options > S       | Get PG/PC interface "                  |                                              |          |
|     |                                     |                                        |                                              |          |

| No. |                                                                                                    | Action                                                                                                    |  |
|-----|----------------------------------------------------------------------------------------------------|----------------------------------------------------------------------------------------------------|--|
| 5.  | The adjacent window then opens.<br>Select the interface with which you<br>want to establish an online<br>connection. | Set PG/PC Interface         Access Path       LLDP / DCP         Access Point of the Application:         \$70NLINE       (STEP 7)         Interface Parameter Assignment Used:         TCP/IP > ASIX AX88178 USB2.0 to         Image: Standard for STEP 7)         Interface Parameter Assignment Used:         TCP/IP > ASIX AX88178 USB2.0 to         Image: Standard for STEP 7)         Interface Parameter Assignment Used:         TCP/IP > ASIX AX88178 USB2.0 to         Image: Standard for STEP 7)         Interface Parameter > VMware Accels         S7USB         Image: Standard for STEP 7)         Image: Standard for STEP 7)         Interfaces         Add/Remove:         Select         OK       Cancel |  |
| 6.  | To assign the required IP address<br>to the Control Unit, click the<br>"Accessible node" button.                     | 20                                                                                                    |  |
| 7.  | Accessible nodes                                                                                                    | evice diagnostics<br>dit Ethernet node<br>ashing<br>line are found and displayed.<br>ound, click "Edit Ethernet node".                                                                                                    |  |

| 8.  | Edit Ethernet node                                                                                                    |
|-----|----------------------------------------------------------------------------------------------------|
|     | Ethernet node                                                                                                    |
|     | Online accessible nodes                                                                                                    |
|     | MAC address: 00-1F-F8-02-B8-2D Browse                                                                                                    |
|     | - Set IP configuration                                                                                                    |
|     | © Use IP parameter                                                                                                    |
|     | Bouter                                                                                                    |
|     | IP address: 192.168.0.2 © Do not use router                                                                                                    |
|     | Subnet mask: 255.255.255.0 O Use router                                                                                                    |
|     | Address:                                                                                                    |
|     | C Take IP address from a DHCP server                                                                                                    |
|     | Identified via                                                                                                    |
|     | Client ID O MAC address O Device name                                                                                                    |
|     | Client ID: 2                                                                                                    |
|     | Assian IP configuration                                                                                                    |
|     |                                                                                                    |
|     | Assign device name                                                                                                    |
|     | Device name: Assign name                                                                                                    |
|     | - Reset to factory settings                                                                                                    |
|     | Reset                                                                                                    |
|     |                                                                                                    |
|     | Close                                                                                                    |
|     |                                                                                                    |
|     | Now assign the IP address and the subnet mask (1).                                                                                              |
|     | The IP address that is set here is identical to that from your project. In this case, 192,168,0,2<br>The IP configuration is then accepted (2). |
| 9.  | Now establish an online                                                                                                    |
|     | connection with your programming                                                                                                    |
| 10  | aevice on the SINAMICS.                                                                                                    |
| 10. | Automatic Configuration                                                                                                    |
|     | Configure drive unit automatically                                                                                                    |
|     |                                                                                                    |
|     | e + CU_S configuration in the project.                                                                                                    |
|     | The store factory settings" is performed first for the target device      The store factory settings is performed first for the target device   |
|     | Encoder     Drives     Status of the drive unit:     Initialization finished                                                                    |
|     | Occumentation     SINAMICS LIBRARIES     Running operation: Waiting for START                                                                   |
|     | • MUNITUR                                                                                                    |
|     | Configure Cancel                                                                                                    |
|     |                                                                                                    |
|     | When you are connected online with your project, you can start the "Automatic Configuration" (1).                                               |
|     | The DRIVE-GLIQ nodes are then read out (2).                                                                                                    |

| 11. | Automatic Commissioning                                                                                                    |
|-----|----------------------------------------------------------------------------------------------------|
|     | clearly assigned to a drive object type.<br>Please select the drive object type that is to be created for the components.                                                                                                    |
|     | Default setting for all components:                                                                                                    |
|     | Component Drive Object Type Identification                                                                                                    |
|     | Drive 1 Servo I Identification via LED                                                                                                    |
|     |                                                                                                    |
|     |                                                                                                    |
|     | Create                                                                                                    |
|     | Salaat the "Sarva" control mode for both drives                                                                                                    |
| 12  | Automatic Configuration                                                                                                    |
| 12. | Automatic configuration completed                                                                                                    |
|     | Place remember also to complete the configuration of the maters on the following drives                                                                                                    |
|     | or the infeed:                                                                                                    |
|     | SERVO_03                                                                                                    |
|     | further properties (e.g. line filter).                                                                                                    |
|     |                                                                                                    |
|     | De usu week te ee OEEI INE (eek with this drive with)?                                                                                                    |
|     |                                                                                                    |
|     | Go OFFLINE Stay ONLINE                                                                                                    |
|     | Cines come of the pattings atill have to be reconfigured, as affling again after the automatic                                                                                                    |
|     | configuration.                                                                                                    |
| 13. | BasicFunctions     Display data set     Drive data set: DDS 0     Configure DDS                                                                                                    |
|     | Insert single drive unit     Switchover     Switchover     Command data set: CDS 0                                                                                                    |
|     | Configuration - S120_CU320_2_PN - Control structure                                                                                                    |
|     | Topology     Drive: SERV0_02, DDS 0     Drive: SERV0_02, DDS 0                                                                                                    |
|     | Motor     Motor holding brake     Motor holding brake                                                                                                    |
|     | Encoder     Components     Control - Components     Components     Component |
|     | Inset drive     Accession     Extended messages/monitoring                                                                                                    |
|     | Inset DCC chat                                                                                                    |
|     | Contiguiation     Closed-loop control     Expert list     Setpoint     v/M.control                                                                                                    |
|     | → Drive navigator<br>→ Control logic                                                                                                    |
|     | ⊕-≫ Setpoint channel     ⊕-≫ Open-loop/closed-loop control                                                                                                    |
|     | Section:     Section:     Control type:     Control type:                                                                                                    |
|     | Commissioning     [21] Speed control (with encoder)                                                                                                    |
|     |                                                                                                    |
|     | Charles a service of the service of the servic |
|     |                                                                                                    |
|     |                                                                                                    |
|     | < Beck Next > Cancel Help                                                                                                    |
|     |                                                                                                    |

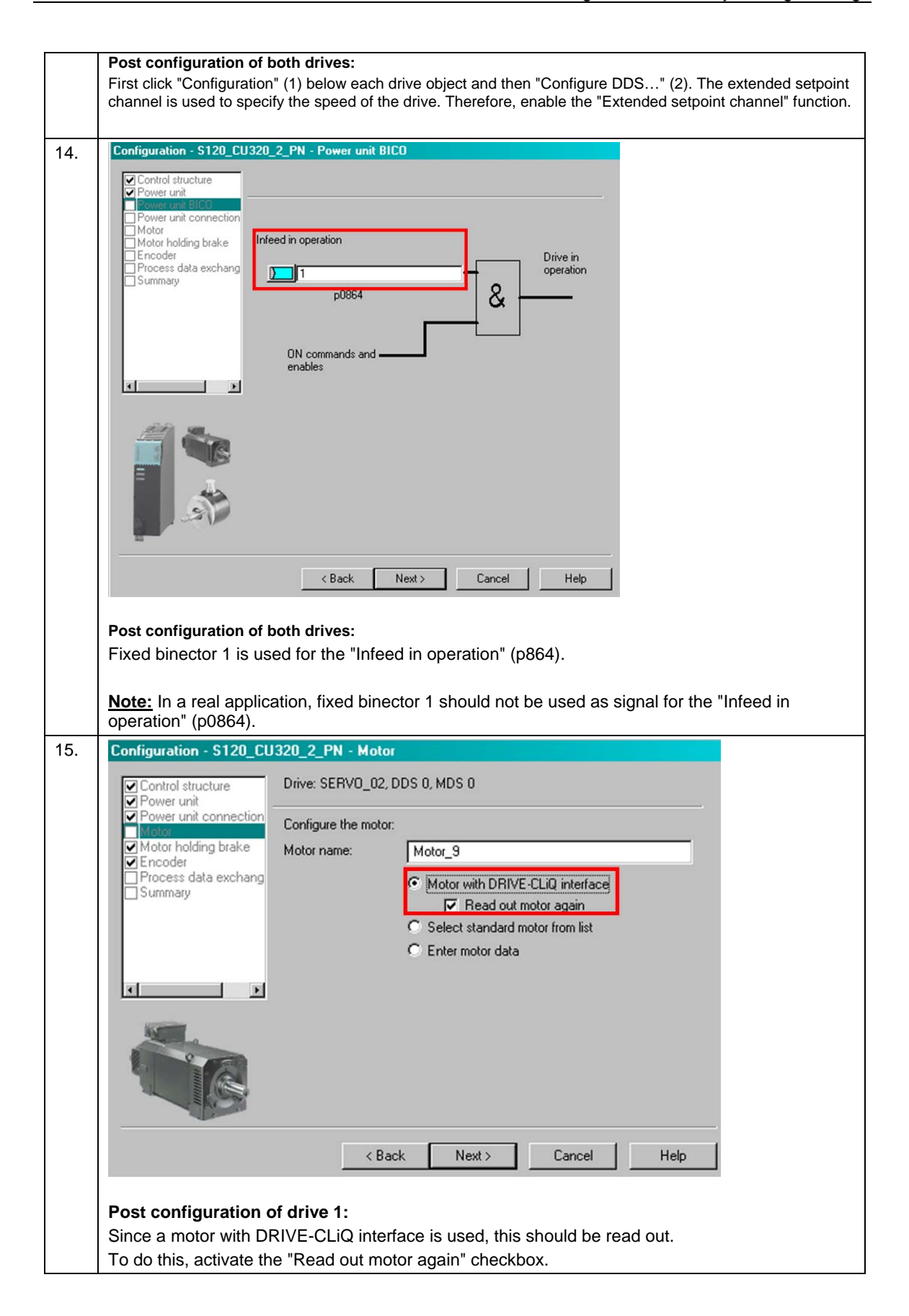

| Motor holding brake<br>Encoder<br>Process data exchang<br>Summary | Iotor_SMI_6<br>Motor with DRIVE-CLiQ<br>Read out motor a<br>Select standard motor fre<br>Enter motor data | interface<br>gain<br>om list |  |
|-------------------------------------------------------------------|----------------------------------------------------------------------------------------------------|------------------------------|--|
| Summary                                                           | Motor with DRIVE-CLiQ<br>Read out motor a<br>Select standard motor fre<br>Enter motor data                | interface<br>gain<br>om list |  |
| Summary                                                           | Fread out motor at<br>Select standard motor fre                                                           | gain<br>om list              |  |
|                                                                   | Select standard motor fro                                                                                 | gam<br>om list               |  |
| C Natura Inc.                                                     | Select standard motor fro<br>Enter motor data                                                             | om list                      |  |
| O Hatabasa                                                        | Enter motor data                                                                                          |                              |  |
| Mahar hunar                                                       |                                                                                                    |                              |  |
| Motor type.                                                       | 37] 1FK7 synchronous m                                                                                    | otor 💌                       |  |
| Motor selection:                                                  |                                                                                                    |                              |  |
| Order no.                                                         | Rated sp Rated t                                                                                          | or Rated cur                 |  |
| 1FK7011-xAK2x-xxxx                                                | 6000 U/min 0.08 Nr                                                                                        | n 0.5A                       |  |
| 1FK7011-xAK7x-xxxx                                                | 6000 U/min 0.08 Nr                                                                                        | n 0.85 A                     |  |
| ↓ 1FK7015-xAK2x-xxxx                                              | 6000 U/min 0.16 Nr                                                                                        | n 0.5A                       |  |
| 1FK7015-xAK7x-xxxx                                                | 6000 U/min 0.16 Nr                                                                                        | n 0.85 A                     |  |
| 1FK7022-xAK2x-xxxx                                                | 6000 U/min 0.6 Nm                                                                                         | 1.4 A                        |  |
| 1FK7022-xAK7x-xxxx                                                | 6000 U/min 0.6 Nm                                                                                         | 1.4 A                        |  |
| 1FK7024-xAK7x-xxxx                                                | 6000 U/min 0.6 Nm                                                                                         | 1A                           |  |
| 1FK7032-xAF2x-xxxx                                                | 3000 U/min 1 Nm                                                                                           | 1.6 A                        |  |
| 1FK7032-xAK7x-xxxx                                                | 6000 U/min 0.8 Nm                                                                                         | 1.3 A                        |  |
| 1FK7033-xAF2x-xxxx                                                | 3000 U/min 1.2 Nm                                                                                         | 2A                           |  |
| 1FK7033-xAK7x-xxxx                                                | 6000 U/min 0.9 Nm                                                                                         | 1.5 A                        |  |
| 1FK7033-xCF2x-xxxx                                                | 3000 U/min 1.2 Nm                                                                                         | 2.05 A                       |  |
| 1FK7033-xCK7x-xxxx                                                | 6000 U/min 0.9 Nm                                                                                         | 1.6 A                        |  |
| 1FK7034-xAF2x-xxxx                                                | 3000 U/min 1.45 Nr                                                                                        | n 1.8A 💽                     |  |
|                                                                   |                                                                                                    |                              |  |

|      | introl structure<br>wer unit                                          | Drive: SERVO_03, DDS                                             | U, MDS U                          |             | _ |
|------|-----------------------------------------------------------------------|------------------------------------------------------------------|-----------------------------------|-------------|---|
| Po   | wer unit connection                                                   | Which encoder do you w                                           | ant to use?                       |             |   |
| ▼ Mc | otor holding brake                                                    | Encoder 1                                                        | Encoder 2                         | Encoder 3   |   |
|      | coder<br>ocess data exchang                                           | Encoder 1                                                        |                                   |             |   |
|      | ncoder Selection v                                                    | ia Motor Order Numb                                              | er                                | ×           | 1 |
|      | The encoders listed by Select the relevant en Motor encoder selection | elow are available for the s<br>coder via the motor order<br>on: | selected listed motor.<br>number. |             |   |
| 11   | Order no.                                                             | Encoder type                                                     | Resolution                        | Code number |   |
|      | 1FK7xxx-xxxxx-xAxx                                                    | Sin/cos incrementa                                               | IC/D 2048 S/R                     | 2001        |   |
| •    | 1FK7xxx-xxxxx-xGxx                                                    | EnDat absolute                                                   | 32 S/R                            | 2052        |   |
|      | 1FK7xxx-xxxxx-xHxx<br>1FK7vvv-vvvv-vlvv                               | EnDat absolute                                                   | 512 S/R<br>16 S/B                 | 2053        |   |
|      | 1FK7xxx-xxxxxx-xSxx                                                   | Resolver                                                         | n-speed                           | 1003        |   |
|      | 1FK7xxx-xxxxx-xTxx                                                    | Resolver                                                         | 1-speed                           | 1001        |   |
|      |                                                                       |                                                                  |                                   |             |   |
|      |                                                                       |                                                                  |                                   |             |   |
| 4    | OK                                                                    | Cancel                                                           |                                   |             |   |
|      |                                                                       | Decision of the post                                             |                                   | 1004        | l |
|      |                                                                       | Hesolver 4 speed                                                 |                                   | 1004        |   |
|      |                                                                       |                                                                  |                                   | Details     |   |
|      |                                                                       |                                                                  |                                   |             |   |
|      |                                                                       | < Back                                                           | Next >                            | Cancel Help |   |
|      |                                                                       |                                                                  |                                   |             |   |
| -    | configuration of                                                      | drive 2.                                                         |                                   |             |   |

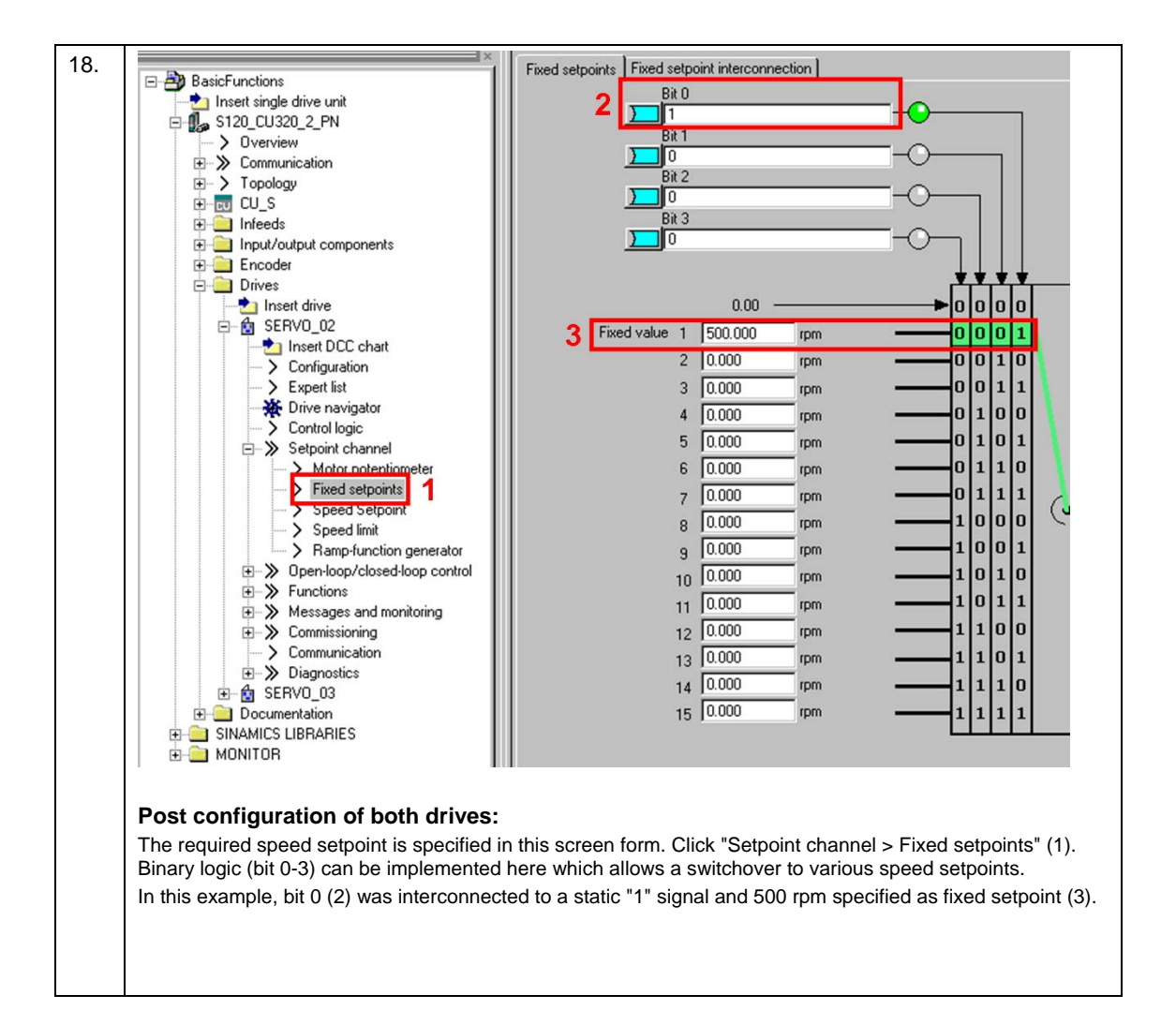

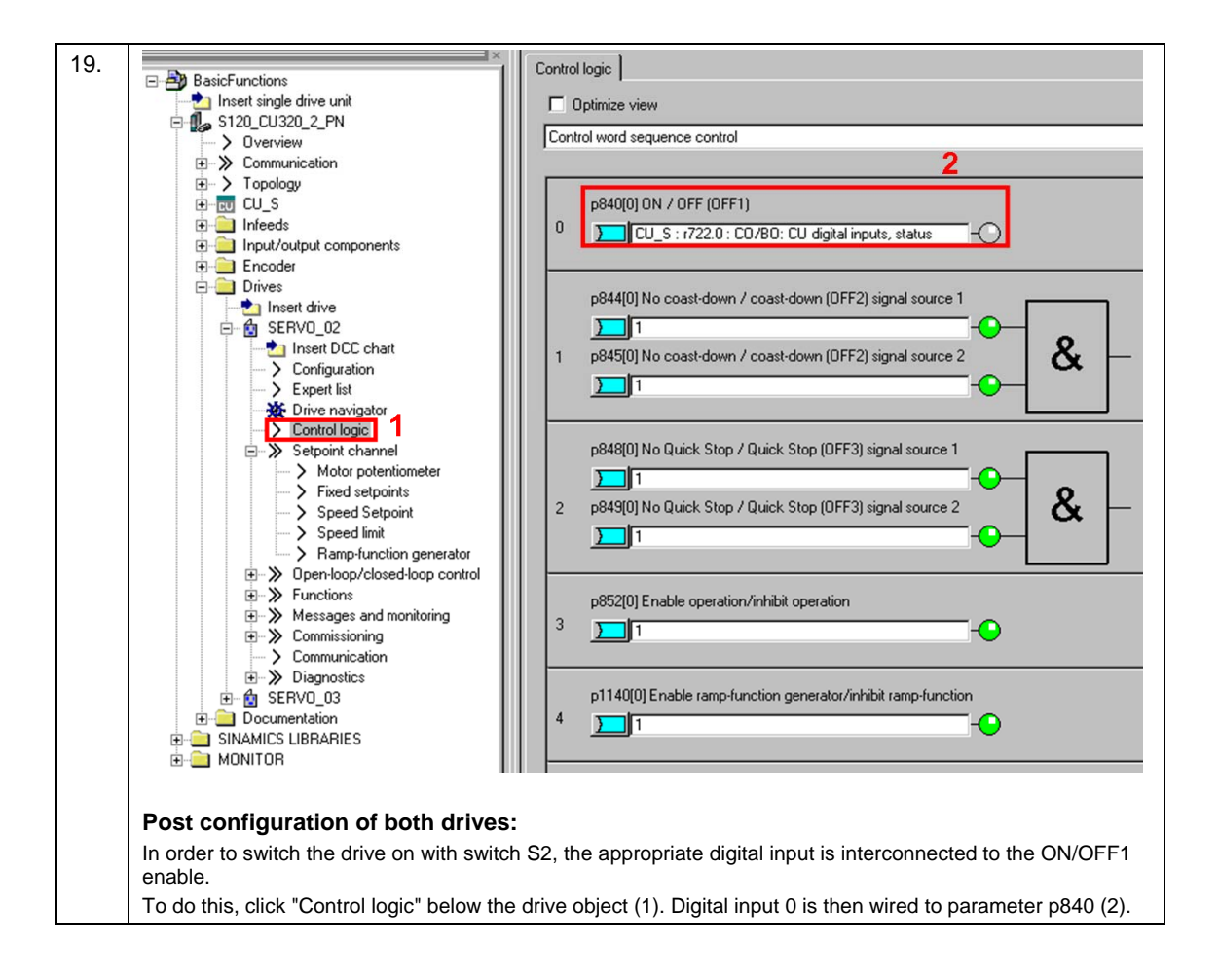

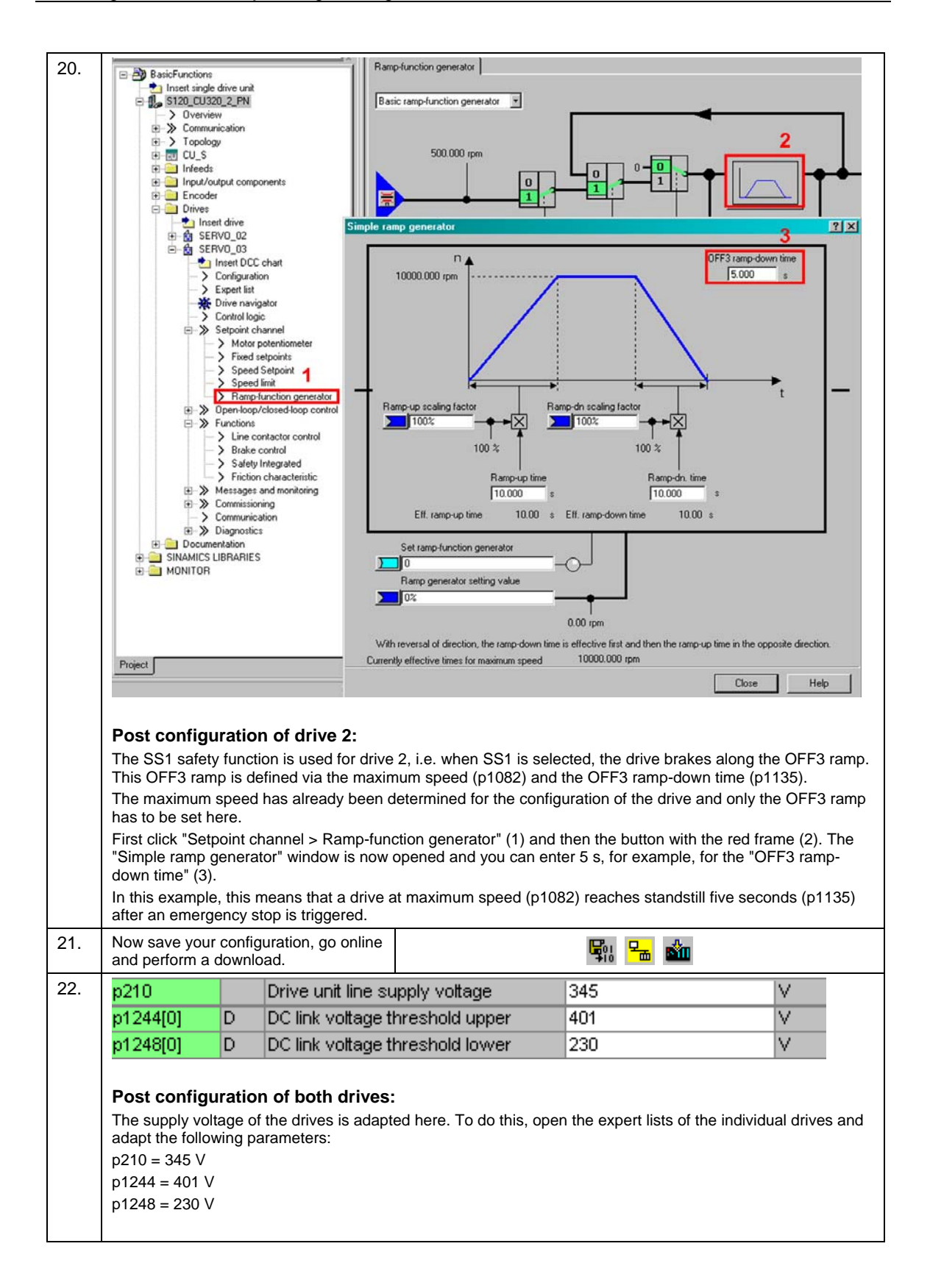

### 4.2 Parameterization of the safety functions

After completion of the basic commissioning, the STO and SS1 safety functions are commissioned.

NoteThe safety functions on the drives can be configured offline and online.Only those windows are described in which parameter changes are required.

Table 4-2:

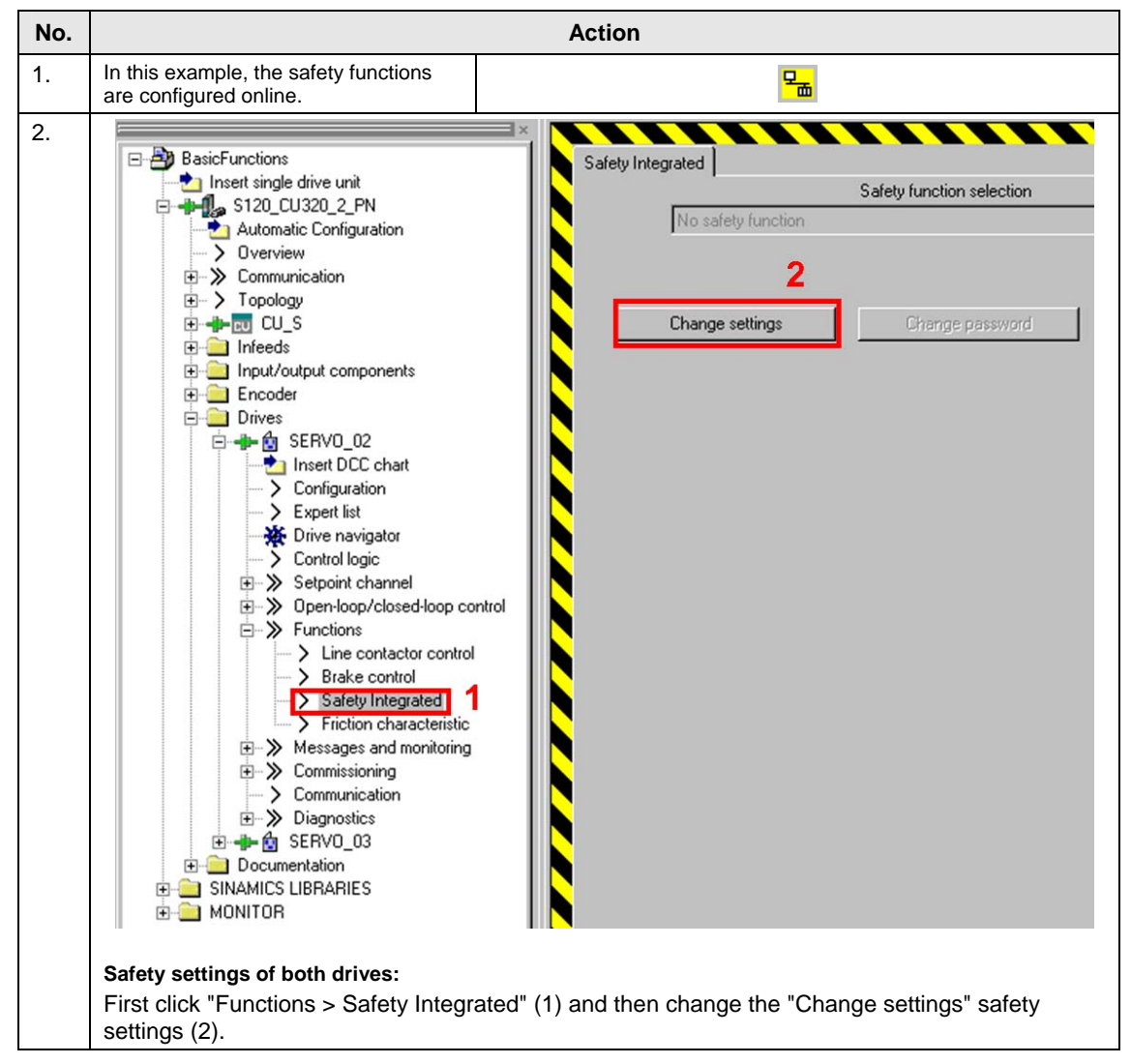

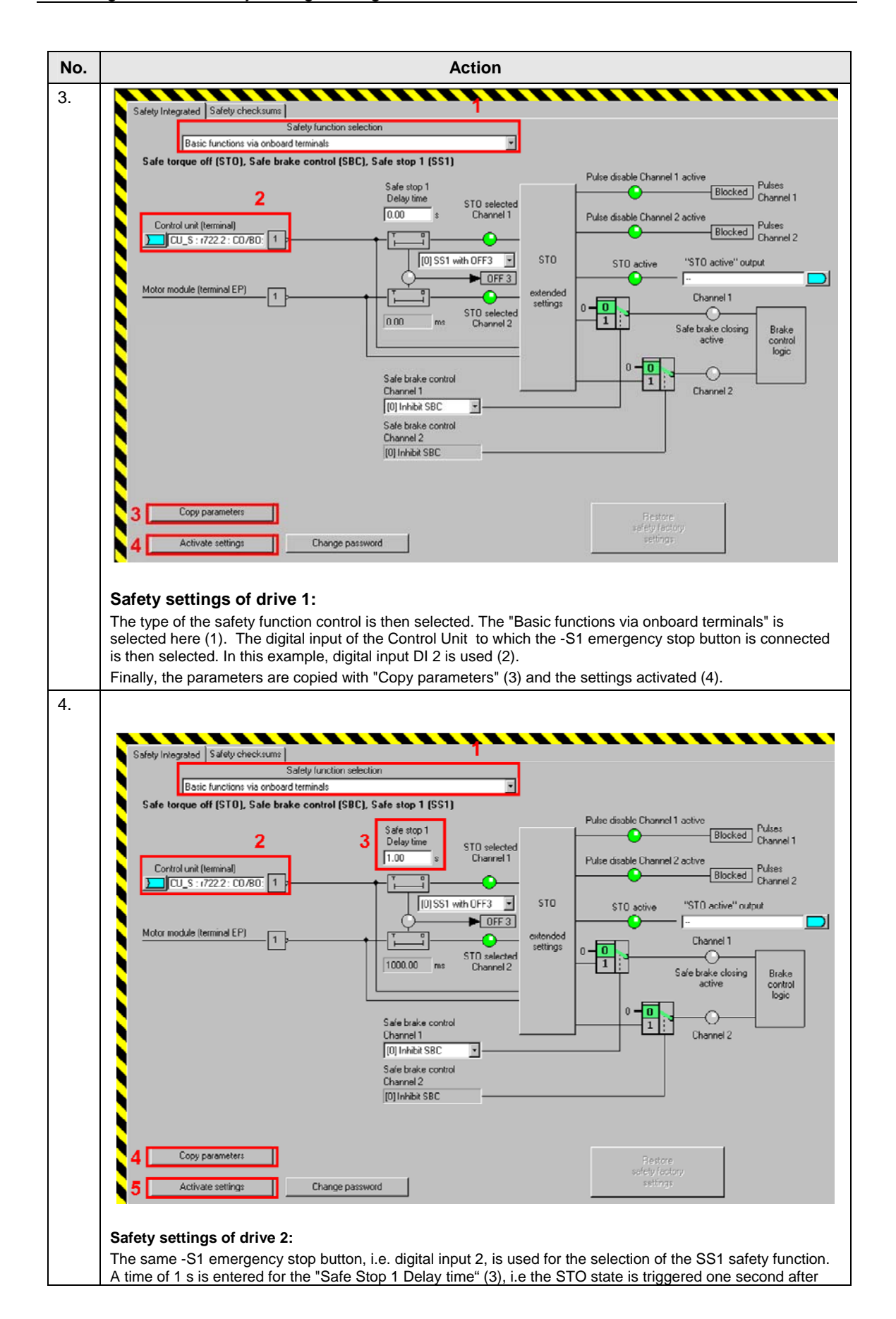

| No. | Action                                                                                                    |
|-----|----------------------------------------------------------------------------------------------------|
|     | the selection of SS1, irrespective of whether the drive has reached standstill or not.<br>Further parameter assignments are made on the basis of the previous line.                                                                                                    |
| 5.  | Change Password Enter the current password: (default password: 0) Enter the new password: Repeat your entry: UK Cancel Help Safety settings of both drives: The safety password can be changed to protect the safety settings against illegal access. Click "Change password" in the Safety Integrated screen form. Password "1" was used in this example. |
| 6.  | Copy RAM to ROM at the end and perform a Power On reset.                                                                                                    |
| 7.  | Go online, load your project to the PG and save your project to the parameterization.                                                                                                    |

### 4.3 Acceptance test

To verify safety-oriented parameters, an acceptance test must be performed after the machine has been commissioned for the first time and also after changes are made to safety-related parameters. The acceptance test must be appropriately documented. The acceptance reports must be adequately stored and archived.

The acceptance test must be carried out after parameterization has been completed and a Power On reset.

Information about the acceptance test, the acceptance report and an example of an appropriate acceptance report is provided in the "Function Manual SINAMICS S120 Safety Integrated" (FHS) in the Chapter "Acceptance test and acceptance report".

To make it easier to handle the acceptance test, a script has been generated that can be ordered at no charge from the <u>Application database</u> of the APC. This script

takes the user step-by-step in a user-friendly way through the acceptance test..

# 5 Commissioning the application

Until now, the configuration of the application example has been described stepby-step. The following steps should now be followed if the sample project is to be directly downloaded to the hardware.

### 5.1 Requirements for operation

Table 5-1:

| No. | Action                                                                                           |
|-----|--------------------------------------------------------------------------------------------------|
| 1.  | The DRIVE-CLiQ topology of the SINAMICS components has been maintained.                          |
| 2.  | The motors have been connected to the Motor Module using power cables.                           |
| 3.  | The Motor Module is correctly connected with the infeed (DC link and 24 V DC control voltage).   |
| 4.  | The infeed is connected to the line supply.                                                      |
| 5.  | The components are supplied with 24 V DC.                                                        |
| 6.  | The -S1 mushroom pushbutton has been wired in accordance with the specifications in Section 2.1. |

### 5.2 Commissioning

#### Table 5-2:

| No. | Action                                                               |  |
|-----|----------------------------------------------------------------------|--|
| 1.  | Start the STARTER engineering system.                                |  |
| 2.  | Dearchive and open the supplied project.                             |  |
| 3.  | Then find the CU320-2 under "Accessible nodes"                       |  |
| 4.  | Now assign the drive IP address 192.168.0.2 in subnet 255.255.255.0. |  |
| 5.  | Go online with STARTER 🖳                                             |  |
| 6.  | Then reset the SINAMICS S120 to the factory settings 💠.              |  |
| 7.  | Now perform a download 🛍 and then copy RAM to ROM 🍡.                 |  |

### 6 Operating the Application

### 6.1 Overview

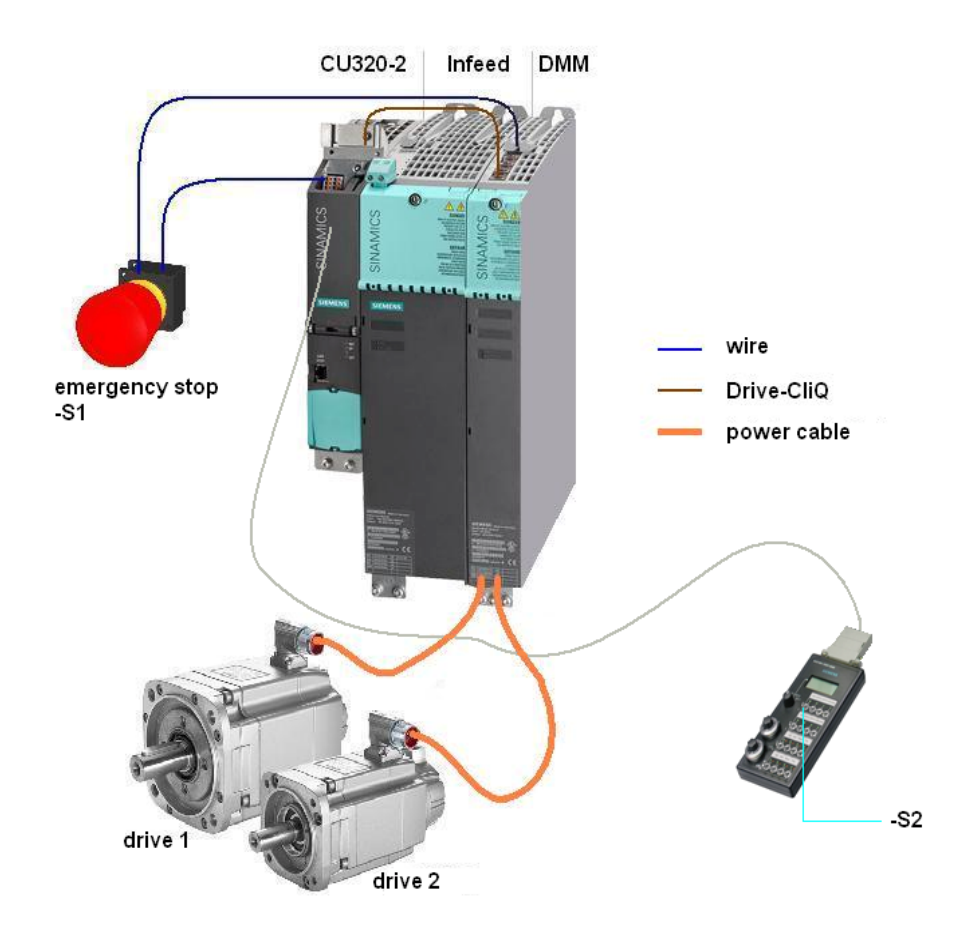

**Note** For reasons of clarity, the encoder cables have not been shown in this figure. More detailed information can be found in Section "Wiring of the hardware components".

The STO and SS1 safety functions are controlled via the -S1 emergency stop button.

Switch -S2 is located on a switchbox that belongs to the SIMOTION training case. The drives are switched on and a speed setpoint specified with this switch.

### 6.2 Description

#### Switch-on/switch-off

The -S1 emergency stop button must be released to traverse the drives. Both drives are switched on with the -S2 switch (OFF1). The speed of both drives is 500 rpm.

### **Emergency stop**

Drive 1 is shut down with the STO safety function and drive 2 with SS1 by actuating the -S1 mushroom pushbutton. After releasing the-S1 mushroom pushbutton, the OFF1 enable must be set again to traverse the drives.

#### Test stop

The test stop is performed automatically after every Control Unit ramp-up or when STO is deselected (through actuation of the -S1 emergency stop button).

# **Note** The drives can only be operated when the infeed is activated and the DC link charged.

## 7 References

### 7.1 Related literature

This list does not claim to be complete and only provides a selection of suitable references.

Table 7-1:

|     | Торіс         | Title                                                     |  |
|-----|---------------|-----------------------------------------------------------|--|
| /1/ | SINAMICS S120 | Safety Function Manual Edition 01/2012                    |  |
|     |               | http://support.automation.siemens.com/WW/view/en/59734511 |  |
| /2/ | SINAMICS S120 | Manual Edition 01/2012                                    |  |
|     |               | http://support.automation.siemens.com/WW/view/en/59715084 |  |
| /3/ | SINAMICS S120 | List Manual Edition 01/2012                               |  |
|     |               | http://support.automation.siemens.com/WW/view/de/59750648 |  |

### 7.2 Internet links specifications

This list is not complete and only represents a selection of relevant information. Table 7-2:

|     | Торіс                              | Title                                                     |
|-----|------------------------------------|-----------------------------------------------------------|
| \1\ | Reference to the article           | http://support.automation.siemens.com/WW/view/de/65569732 |
| \2\ | Siemens Industry<br>Online Support | http://support.automation.siemens.com                     |

### 8 Contact

Siemens AG

Industry Sector I DT MC PMA APC Frauenauracher Strasse 80 91056 Erlangen, Germany E-mail: <u>safety.team.motioncontrol.i-dt@siemens.com</u>

# 9 History

Table 9-1:

| Version | Date    | Modification  |
|---------|---------|---------------|
| V1.0    | 11/2012 | First edition |
|         |         |               |
|         |         |               |